FAKULTAS KEDOKTERAN

YAYASAN BADAN WAKAF SULTAN AGUNG UNIVERSITAS ISLAM SULTAN AGUNG (UNISSULA)

Jl. Raya Kaligawe Km.4 Semarang 50112 Telp. (024) 6583584 (8 Sal) Fax.(024) 6582455 email : informasi@unissula.ac.id web : www.unissula.ac.id

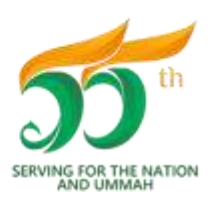

Bismillah Membangun Generasi Khaira Ummah

## TATA CARA PENDAFTARAN *ON LINE* UJIAN ULANG KNOWLEDGE - TAHAP I MAHASISWA KURIKULUM BARU (KURBA) SEMESTER GENAP TA. 2022/2023

#### TATA CARA PENDAFTARAN & PEMBAYARAN

Pendaftaran Ujian Ulang melalui web : **sia.fkunissula.ac.id**, dengan tata tertib berikut :

- 1. Mahasiswa sudah melakukan pembayaran untuk DPI/UKT SESUAI TAHAP PEMBAYARAN DALAM SISTEM atau sudah mengajukan dispensasi ::
  - Pengajuan dispensasi sesuai tagihan dari SIA.
  - Masa pengajuan dispensasi : 11 12 Mei 2023 jam 08.00 16.00 WIB (jam kerja).
  - Cara mengajukan dispensasi sesuai dengan KETENTUAN PENGAJUAN DISPENSASI PEMBAYARAN ADMINISTRASI AKADEMIK PSPK SEMESTER GENAP TA. 2022/2023.
  - BAGI MAHASISWA KURBA YANG SUDAH MENGAJUKAN PERMOHONAN DISPENSASI PEMBAYARAN DPI DAN/ATAU UKT SESUAI TAHAP PEMBAYARAN DALAM SISTEM, NAMUN MASIH BELUM MELAMPAUI TENGGAT WAKTU DISPENSASI YANG DISETUJUI OLEH WAKIL DEKAN 2 DALAM SURAT PERMOHONAN, MAKA TIDAK PERLU MENGAJUKAN PERMOHONAN DISPENSASI KEMBALI (TAGIHAN DAPAT DI CEK DI SISTEM SIA, SUB MENU ADMINISTRASI).
- 2. Mahasiswa sudah melaksanakan PERWALIAN TAHAP II sesuai dengan ketentuan yang berlaku.
- 3. Ketentuan pengambilan mata kuliah modul (knowledge) pada Kurikulum Baru (KURBA) sesuai dengan SK Dekan tentang Petunjuk Pelaksanaan Ujian Ulang Knowledge PSPK FK Unissula. Adapun ketentuan tambahannya adalah sebagai berikut :
  - a. Modul &/non modul yang dapat didaftarkan Ujian Ulang Knowledge adalah mata kuliah modul &/ non modul yang sudah tercantum dalam KRS Semester GENAP TA. 2022/2023 (maksimal 24 SKS).
  - b. Mahasiswa yang <u>belum</u> :
    - menyelesaikan biaya administrasi (DPI &/ UKT) Tahap 1 dan/atau Tahap 2, atau mengajukan dispensasi sesuai dengan jadwal yang ditentukan oleh PSPK
    - melaksanakan perwalian Tahap 1 dan/atau Tahap 2

maka **tidak dapat melakukan pendaftaran ujian ulang dalam sistem (otomatis tertolak oleh sistem)**.

- 4. Dalam proses pendaftaran ujian ulang knowledge *online*, mahasiswa **dianjurkan untuk menggunakan** <u>LAPTOP ATAU KOMPUTER</u> yang terkoneksi jaringan internet yang STABIL agar terhindar dari kesalahan klik tombol (HINDARI KLIK TOMBOL BERULANG KALI).
- 5. Mahasiswa yang belum mengisi foto diharuskan mengisi foto (memakai jas almamater dengan *background* merah) dengan ukuran maksimal 500 KB.
- 6. WAKTU & ALUR PENDAFTARAN UJIAN ULANG KNOWLEDGE TERLAMPIR. MAHASISWA DINYATAKAN BERHASIL MENDAFTAR UJIAN ULANG KNOWLEDGE <u>JIKA SUDAH DAPAT MENCETAK KARTU BUKTI PENDAFTARAN UJIAN ULANG</u> <u>KNOWLEDGE DARI SISTEM</u>.

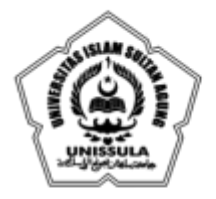

email : informasi@unissula.ac.id web : www.unissula.ac.id

SERVING FOR THE NATION

FAKULTAS KEDOKTERAN

Bismillah Membangun Generasi Khaira Ummah

- 7. <u>KESALAHAN PEMILIHAN MODUL PADA SAAT PENDAFTARAN (SETELAH MENG-KLIK TOMBOL " SETUJU"), TIDAK DAPAT DIREVISI.</u>
- 8. <u>KETERLAMBATAN ATAU KESALAHAN PROSES PENDAFTARAN, DENGAN ALASAN</u> <u>APAPUN, TIDAK AKAN DILAYANI & MENJADI TANGGUNG JAWAB MAHASISWA.</u>
- 9. TIDAK ADA SUSULAN UJIAN ULANG.

### TATA CARA PEMBAYARAN & VALIDASI

- 1. Ketentuan pembayaran sesuai dengan SK Dekan no. 1632/D.3/SA-K/X/2021 tentang Biaya Ujian Ulang Knowledge TA. 2021/2022.
- 2. MAHASISWA MEMBAYAR BIAYA PENDAFTARAN UJIAN ULANG KNOWLEDGE PADA BANK DAN NOMOR REKENING YANG TERCANTUM DI DALAM BUKTI PENDAFTARAN UJIAN ULANG KNOWLEDGE.
- 3. PEMBAYARAN MELALUI TRANSFER HARUS LANGSUNG DARI REKENING BANK, <u>TIDAK DIPERBOLEHKAN MENGGUNAKAN APLIKASI DARI PIHAK KETIGA</u> (SEPERTI DANA, FLIP, FASTPAY, SAFECAS, DAN LAIN-LAIN), KARENA AKAN MEMPERSULIT PENGECEKAN DI BANK TUJUAN.
- 4. <u>MAHASISWA YANG TETAP MELAKUKAN PEMBAYARAN SECARA TRANSFER</u> <u>DENGAN MENGGUNAKAN PIHAK KETIGA, MAKA KEPESERTAANNYA LANGSUNG</u> <u>DIBATALKAN.</u>
- 5. <u>KETERLAMBATAN PEMBAYARAN DENGAN ALASAN APAPUN DAN ATAU KETIDAKSESUAIAN JUMLAH PEMBAYARAN, TIDAK AKAN DILAYANI & MENJADI TANGGUNG JAWAB MAHASISWA.</u>
- 6. Mahasiswa **WAJIB MELAKUKAN VALIDASI PEMBAYARAN,** dengan proses sebagai berikut :
  - a. Mahasiswa mempersiapkan berkas berikut untuk proses screenshot atau scan :
    - Slip pembayaran atau slip bukti dari ATM atau bukti transfer m-banking, setelah berhasil melakukan pembayaran ke rekening bank yang telah ditentukan.
    - Bukti pendaftaran ujian ulang knowledge dari sistem.
  - b. Apabila menggunakan hasil scan, maka dengan cara berikut :
    - Mahasiswa harus mempunyai aplikasi CAMSCANNER dalam perangkat handphone.
    - Buka aplikasi CAMSCANNER, kemudian lakukan setting HD (klik HD di menu bagian atas), pilih 5M pixel.
    - Ambil gambar atau foto slip & bukti pendaftaran → atur foto → pilih editing warna ajaib → pilih : menyimpan.
    - Gambar atau foto slip & bukti pendaftaran yang tersimpan di CAMSCANNER tersebut <u>harus ditransfer ke format .jpg</u>, dengan cara : pilih gambar/foto tersebut → tekan tombol : logo bagikan → pilih : share JPG → pilih : simpan ke galeri.
    - Gambar/foto slip & bukti pendaftaran tersebut sudah tersimpan ke dalam galeri handphone.

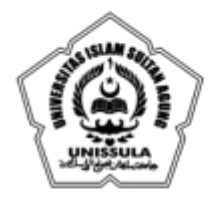

email : informasi@unissula.ac.id web : www.unissula.ac.id

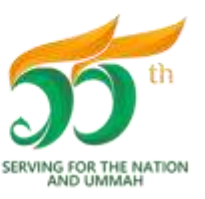

FAKULTAS KEDOKTERAN

Bismillah Membangun Generasi Khaira Ummah

- c. Hasil screenshot atau scan slip & bukti pendaftaran tersebut dikirimkan ke tugas kelas **GENAP TAHAP I** pada Google Classroom (GC) sesuai dengan kode kelas masing-masing, dengan format :
  - Slip pembayaran atau slip bukti dari ATM atau bukti transfer m-banking :

nama lengkap\_NIM\_slip.jpg → (contoh : Dia Sinten\_0123456789\_slip.jpg)

• Bukti pendaftaran ujian ulang :

nama lengkap\_NIM\_cek.jpg  $\rightarrow$  (contoh : Dia Sinten\_0123456789\_cek.jpg)

- d. MAHASISWA WAJIB MEMASTIKAN BAHWA SLIP & BUKTI PENDAFTARAN TELAH TERKIRIM MELALUI GC (PASTIKAN KLIK "TURN IN" ATAU "SERAHKAN").
- e. Kode kelas GC :

| MODUL      | KODE/LINK                                                              |  |
|------------|------------------------------------------------------------------------|--|
| Angk. 2019 | okyhjpz<br>https://classroom.google.com/c/NTY3NzI3MzI2NiA5?cic=okyhipz |  |
| Angk. 2020 | byhv4m4<br>https://classroom.google.com/c/NTA0MTY1NzIzNzk1?cic=byhv4m4 |  |
| Angk. 2021 | iwso4yt<br>https://classroom.google.com/c/NTA0MTY2MTE1Mzg0?cjc=iwso4yt |  |
| Angk. 2022 | n5vfoij<br>https://classroom.google.com/c/NTA0MTY2Njk2MjM5?cjc=n5vfoij |  |

- f. HANYA 1 (SATU) AKUN MAHASISWA YANG BOLEH JOIN KELAS GC SESUAI DENGAN ANGKATANNYA. JIKA TERDAPAT 2 (DUA) AKUN, MAKA VALIDATOR BERHAK MENGELUARKAN SALAH SATU AKUN DARI KELAS GC.
- g. PENGIRIMAN YANG TIDAK SESUAI DENGAN KODE KELAS GC MENGAKIBATKAN PROSES VALIDASI DINYATAKAN GAGAL DAN MAHASISWA TIDAK DAPAT MENJADI PESERTA UJIAN ULANG.
- h. MAHASISWA YANG PROSES VALIDASINYA SUDAH SELESAI ATAU DINYATAKAN VALID, AKAN MENERIMA NOTIFIKASI "KEMBALI" MELALUI EMAIL GC (FILE YANG DIKIRIMKAN OLEH MAHASISWA AKAN DIKEMBALIKAN OLEH VALIDATOR). PERHATIAN : FILE YANG TELAH DIKEMBALIKAN VALIDATOR TIDAK BOLEH DIKIRIMKAN ULANG UNTUK MENGHINDARI KESALAHAN VALIDASI.
- 7. Mahasiswa yang tervalidasi otomatis terdaftar sebagai peserta Ujian Ulang (bukti sebagai peserta dapat diunduh atau dicetak melalui sia.fkunissula.ac.id).

Demikian, pemberitahuan ini. **MOHON DIPERHATIKAN**.

Semarang, 8 Mei 2023 Ka. Prodi PSPK

dr. Menik Sahariyani, M.Sc

FAKULTAS KEDOKTERAN

YAYASAN BADAN WAKAF SULTAN AGUNG UNIVERSITAS ISLAM SULTAN AGUNG (UNISSULA)

Jl. Raya Kaligawe Km.4 Semarang 50112 Telp. (024) 6583584 (8 Sal) Fax.(024) 6582455 email : informasi@unissula.ac.id web : www.unissula.ac.id

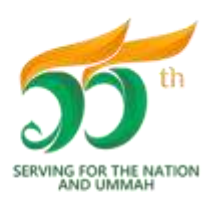

Bismillah Membangun Generasi Khaira Ummah

## JADWAL PENDAFTARAN *ON LINE* UJIAN ULANG KNOWLEDGE TAHAP 1 MAHASISWA KURIKULUM BARU (KURBA) SEMESTER GENAP TA. 2022/2023

|                                                                                                    | ANGKATAN     | MODUL / NON MODUL                                                                                                    |
|----------------------------------------------------------------------------------------------------|--------------|----------------------------------------------------------------------------------------------------|
| PENDAFTARAN ONLINE<br>Senin, 15 Mei 2023<br>Jam 09.00 WIB (pagi)<br>s.d<br>Selasa, 16 Mei 2023<br>Jam 00.00 WIB (pagi) | 2019<br>2020 | <ul> <li>Sistem Respirasi, Kardiovaskular &amp;<br/>Limfatik</li> <li>Sistem Hematopoetin - Imunologi</li> <li>Metodologi Penelitian</li> <li>Masalah pada Sistem Integumentum &amp;<br/>Muskuloskeletal</li> <li>Masalah pada Sistem Endokrin,<br/>Metabolik &amp; Nutrisi</li> <li>Masalah pada Sistem Digestif</li> </ul> |
| (KETERLAMBATAN &<br>KESALAHAN PILIH<br>PENDAFTARAN TIDAK<br>DIFASILITASI)                                              | 2021         | <ul> <li>Sistem Respirasi, Kardiovaskular &amp;<br/>Limfatik</li> <li>Sistem Hematopoetin - Imunologi</li> <li>Metodologi Penelitian</li> <li>Masalah pada Sistem Integumentum &amp;<br/>Muskuloskeletal</li> </ul>                                                                                                    |
|                                                                                                    | 2022         | <ul> <li>Sistem Respirasi, Kardiovaskular &amp;<br/>Limfatik</li> <li>Sistem Hematopoetin – Imunologi</li> </ul>                                                                                                    |
|                                                                                                    | ANGKATAN     | KODE GC/LINK                                                                                                    |
| VALIDASI ONLINE<br>Senin, 15 Mei 2023                                                                                  | 2019         | okyhjpz<br><u>https://classroom.google.com/c/NTY3NzI3MzI2Nj</u><br><u>A5?cjc=okyhjpz</u>                                                                                                    |
| s.d<br>Selasa, 16 Mei 2023<br>Jam 11.00 WIB (pagi)                                                                     | 2020         | byhv4m4<br>https://classroom.google.com/c/NTA0MTY1NzIzN<br><u>zk1?cjc=byhv4m4</u>                                                                                                    |
| (KETERLAMBATAN                                                                                                    | 2021         | iwso4yt<br>https://classroom.google.com/c/NTA0MTY2MTE1<br><u>Mzg0?cjc=iwso4yt</u>                                                                                                    |
| VALIDASI TIDAK<br>DIFASILITASI)                                                                                        | 2022         | n5vfoij<br>https://classroom.google.com/c/NTA0MTY2Njk2M<br>jM5?cjc=n5vfoij                                                                                                    |

Semarang, 8 Mei 2023 Koord. Evaluasi PSPK YAYASAN BADAN WAKAF SULTAN AGUNG UNIVERSITAS ISLAM SULTAN AGUNG (UNISSULA)

Jl. Raya Kaligawe Km.4 Semarang 50112 Telp. (024) 6583584 (8 Sal) Fax.(024) 6582455 email : informasi@unissula.ac.id web : www.unissula.ac.id

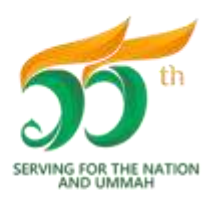

FAKULTAS KEDOKTERAN

Bismillah Membangun Generasi Khaira Ummah

# ALUR PENDAFTARAN UJIAN ULANG KNOWLEDGE SEMESTER GENAP TA. 2022/2023

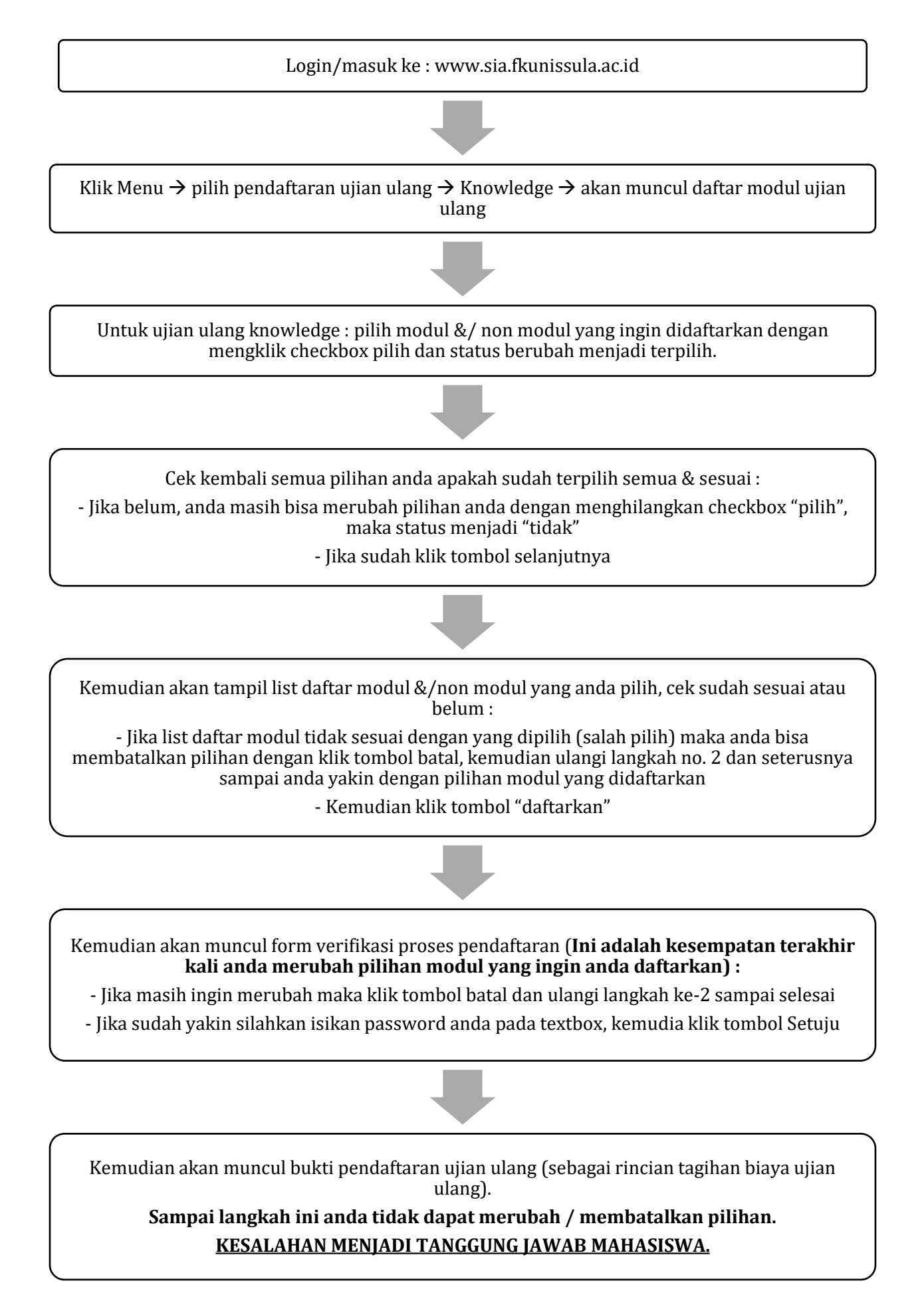